## Instrucciones para el examen ImPACT del Distrito Escolar de East Penn

Asegúrate de estar en un lugar tranquilo donde puedas concentrarte, sin distracciones ni interrupciones. Esto significa áreas libres de televisión, música y/o ruido de fondo. Además, asegúrese de silenciar su teléfono celular. Abstenerse de realizar cualquier actividad deportiva 30 minutos antes de realizar la prueba ImPACT. Debe utilizar una computadora portátil, de escritorio o iPad; la prueba no funcionará en un teléfono. Su computadora de escritorio necesitará un mouse. Si utiliza una computadora portátil, asegúrese de seleccionar la opción "trackpad". (NO UTILICE LA PANTALLA TÁCTIL DEL PORTÁTIL) 7mo/8vo/9no/11mo/atletas nuevos/tuvo una lesión en la cabeza desde la última prueba; Estos criterios significan que debe realizar la prueba. Tómese su tiempo y lea atentamente las instrucciones de cada sección, ya que cambian a lo largo del examen.

## Proceder a http://www.impacttestonline.com/testing

**NOTA:** Google Chrome es el navegador preferido. Ha habido casos en los que la prueba ImPACT falló al utilizar Internet Explorer debido a problemas de compatibilidad. Es posible que deba desactivar los bloqueadores de ventanas emergentes en los libros Chrome, si no puede continuar con la configuración o el inicio de su prueba ImPACT.

El enlace lo dirigirá a una página donde le indicará que ingrese su código de cliente. El código de cliente es **CNJ5WDJGT8** 

Desde allí, le pedirá que seleccione una organización. Tú **DEBE** seleccionar *East Penn School District*. \* *Si selecciona cualquier cosa que no sea East Penn School District, no podremos acceder a su prueba.* 

Después de seleccionar *East Penn School District*, haga clic en Iniciar prueba de referencia. Si la ventana parece "desaparecer" o la prueba no se completa, minimice la ventana. Deberías encontrar el comienzo de la prueba allí. Desde allí, siga las indicaciones a continuación:

- Seleccione su idioma principal.
- Complete los datos demográficos.
- Seleccione la opción de mouse o trackpad. (Si usa una computadora portátil con pantalla táctil, seleccione trackpad; si usa una computadora con mouse, seleccione mouse.) NO UTILIZAR LA PANTALLA TÁCTIL DURANTE LA PRUEBA
- Responda las siguientes tres preguntas en la página, haga clic en Siguiente.
- Haga clic en "omitir datos demográficos adicionales".
- Lista de verificación completa de síntomas.
  - Califique esto según los síntomas que siente actualmente. Si no tiene síntomas, haga clic en 0.
- Una vez completado, comenzará el examen.
- Al finalizar, lo haces **NO** necesita imprimir o enviar por correo electrónico su recibo. Simplemente cierre la ventana y habrá terminado. *Si aparecen dos signos más en la confirmación del y nuestra pantalla que significa que tiene una prueba no válida; debe volver a realizar la prueba.*

Actualizado: septiembre de 2024

Los entrenadores le notificarán si aún necesita realizar la prueba. Si tiene alguna pregunta, comentario o inquietud, no dude en comunicarse con cualquiera de los entrenadores deportivos de EPSD utilizando la información de contacto a continuación.

Liz Del Re <u>Elizabeth.delre@jefferson.edu</u> (484) 788-1567 Mark Yorty <u>Mark.yorty@jefferson.edu</u> (484) 241-7438 Helen Kreschollek <u>Helen.kreschollek@jefferson.edu</u> (610) 663-0994 Angela Formaz-Miller <u>Angela.formaz@jefferson.edu</u> (484) 239-3467 Tori Ruvolis <u>Victoria.ruvolis@jefferson.edu</u> (484) 239-0175

Actualizado: septiembre de 2024